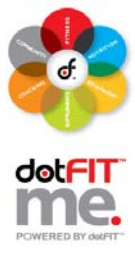

Use these step-by-step instructions to place your Wholesale Product Order and Online Certification Course Seats.

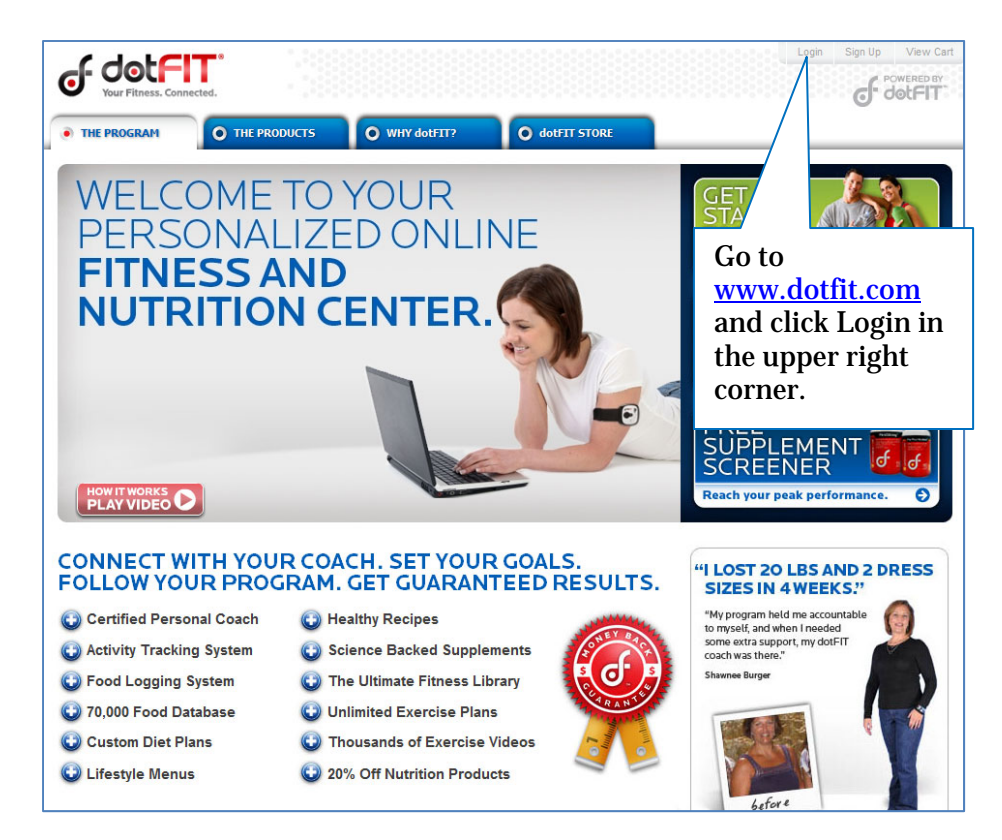

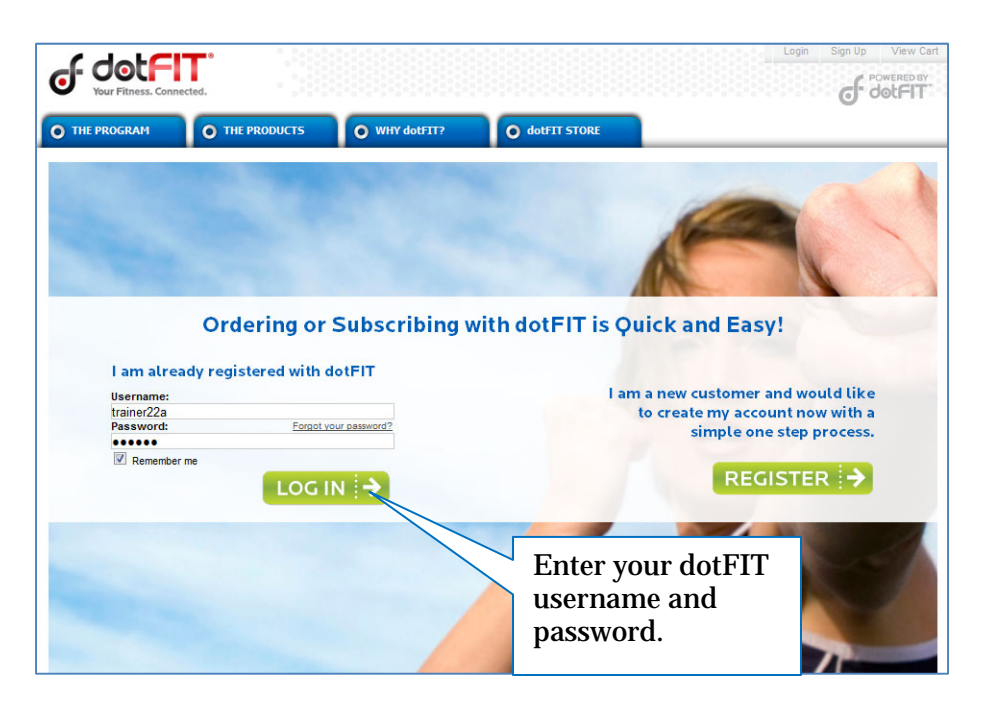

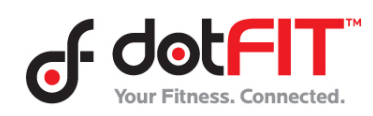

Club Administrator Resource – How To Place Your Product Order 1

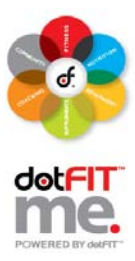

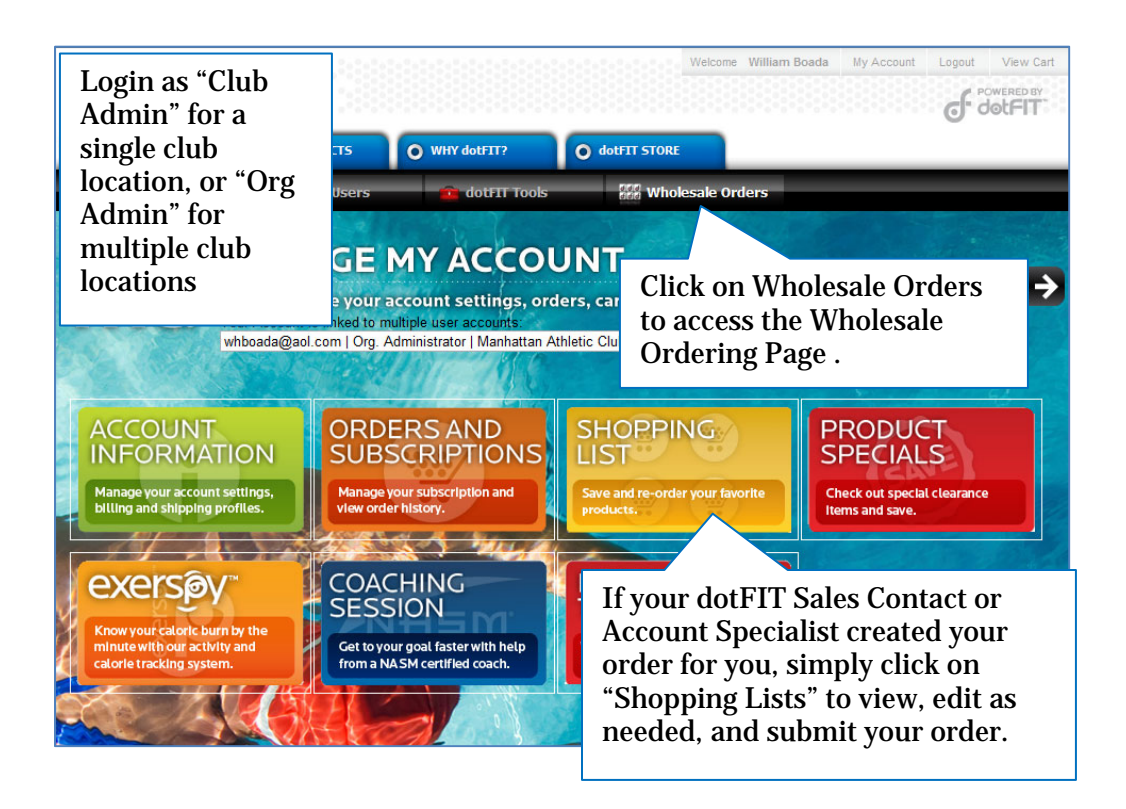

| of dot                                                                                                    |                                   |                            |                                                                                           | n≘ richard stewart | My Account | Logout   | View Cart |  |  |  |  |  |  |
|----------------------------------------------------------------------------------------------------|-----------------------------------|----------------------------|-------------------------------------------------------------------------------------------|--------------------|------------|----------|-----------|--|--|--|--|--|--|
|                                                                                                    |                                   | date T                     | ic REF Wholecal                                                                           | a Ordans           |            |          |           |  |  |  |  |  |  |
|                                                                                                    |                                   |                            |                                                                                           |                    |            |          |           |  |  |  |  |  |  |
| Quick Order Form                                                                                                    |                                   |                            |                                                                                           |                    |            |          |           |  |  |  |  |  |  |
| Check out these great deals!<br>exerspy 10-pack<br>Buy 10 exerspy (item: 1619) in a bundle to save \$200 off wholesale.<br>Wholesale Price: \$1590.00<br>Yun save: \$200.00<br>Bundled Price: \$1390.00<br>Wholesale Inventory Quantity Price<br>\$1390.00 366 0 \$0.00 |                                   |                            | There are always great<br>deals highlighted at the<br>top of the wholesale order<br>form! |                    |            |          |           |  |  |  |  |  |  |
| Bundles Subtota                                                                                                    | 1                                 |                            |                                                                                           |                    |            |          | \$0.00    |  |  |  |  |  |  |
| Please enter qua                                                                                                    | ntity for each product, and press | the TAB key to get pricing | ) update.                                                                                 |                    |            |          |           |  |  |  |  |  |  |
| Item ID                                                                                                    | dotFIT Products                   | Measur                     | e / Contents / Volume                                                                     | Wholesale SR       | P Inventor | y Quanti | ty Price  |  |  |  |  |  |  |
| 100885713                                                                                                    | Sale - Women'sMV 30-ct            | 1 bottle - AL              | L SALES FINAL                                                                             | \$2.75 \$          | 4.97 157   | 7 0      | \$0.00    |  |  |  |  |  |  |
| 10098571460                                                                                                    | Sale - Over50MV 60-ct             | 1 bottle - AL              | L SALES FINAL                                                                             | \$5.25 \$          | 7.97 139   | 1 0      | \$0.00    |  |  |  |  |  |  |

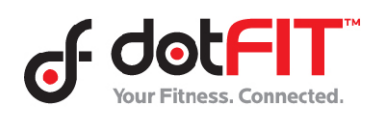

Club Administrator Resource – How To Place Your Product Order 2

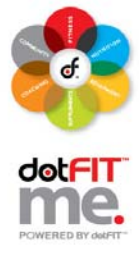

| Please enter qu | uantity for each product, and press the TAB key | to get pricing update. |        |                                                                            |         |           |          |         |  |
|-----------------|-------------------------------------------------|------------------------|--------|----------------------------------------------------------------------------|---------|-----------|----------|---------|--|
| Item ID         | dotFIT Products                                 | Measure / Contents /   | Volume | Wholesale                                                                  | SRP     | Inventory | Quantity | Price   |  |
| 1627            | dotFIT Kit                                      | 1 kit                  |        | \$9.95                                                                     | \$0.00  | 791       | 0        | \$0.00  |  |
| Item ID         | Health dotFIT Products                          | Measure / Contents /   | Volume | Wholesale                                                                  | SRP     | Inventory | Quantity | Price   |  |
| 1000            | Superior Antioxidant                            | 30 Softgels            |        | \$10.00                                                                    | \$19.95 | 2084      | 0        | \$0.00  |  |
| 1001            | Advanced Brain Health                           | 60 Tablets             |        | \$24.75                                                                    | \$49.95 | 211       | 0        | \$0.00  |  |
| 1002            | Sur Bogin shopping                              |                        |        | \$6.00                                                                     |         | 3902      | 0        | \$0.00  |  |
| 1003            | Join Degni Shopping.                            |                        |        |                                                                            | \$29.95 | 708       | 0        | \$0.00  |  |
| 1004            | Sur Press the TAB key                           | o update<br>ntering in |        | \$7.00                                                                     | \$14.95 | 1949      | 0        | \$0.00  |  |
| 1005            | Act the subtotal after e                        |                        | /      | \$7.50                                                                     | \$14.95 | 870       | 0        | \$0.00  |  |
| 1006            | Act the appropriate pr                          | oduct                  |        | \$5.00                                                                     | \$9.95  | 4753      | 0        | \$0.00  |  |
| 1007            | quantity.                                       |                        |        | \$7.50                                                                     | \$14.95 | 0         | 0        | \$0.00  |  |
| 1008            | Simply review and                               | place your             |        | \$4.75                                                                     | \$9.95  | 3445      | 0        | \$0.00  |  |
| 1009            | Ove Order on the follow                         | ing                    |        | \$7.75                                                                     | \$15.95 | 990       | 0        | \$0.00  |  |
| 1010            | Ove<br>Formula                                  |                        |        | \$4.75                                                                     | \$9.95  | 4229      | 0        | \$0.00  |  |
| 1011            | Vegetarian MV - Multivitamin & Mineral          | 60 Tablets             |        | 67.50                                                                      | 644.05  | 670       | 0        | e0.00   |  |
| 1012            | Vegetarian MV - Multivitamin & Mineral          | 30 Tablets             | Yo     | You can even purchase online<br>Certification Course seats from this       |         |           |          |         |  |
| 1013            | Kids MV - Multivitamin & Mineral Formula        | 60 Chewables           | Ce     |                                                                            |         |           |          |         |  |
| 1015            | Prenatal MV - Multivitamin                      | 60 Tablets             | pa     | ıge.                                                                       |         |           |          |         |  |
| Item ID         | Nutrition dotFIT Products                       | Measure / Contents /   | V M    | oto Tr                                                                     | ainara  | CUPPO     | nthy r   | ocogniz |  |
| 1333            | LeanMR Nutrition Shake - Chocolate              | 1 Jug (20 servings)    |        | ortified                                                                   | throu   | ab NAC    | ILLY I C | dybug   |  |
| 1334            | LeanMR Nutrition Shake - Vanilla                | 1 Jug                  |        |                                                                            | un ouz  | gii IVAS  | nlima    | ntonug  |  |
| 1367            | Pre/Post Chocolate                              | 1290 gms or 2 LBS. 8.4 | A      | Apex will receive complimentary acc<br>to the dotFIT Certification Course. |         |           |          |         |  |
| 1368            | Pre & Post Workout Formula - Vanilla            | 1232 gms or 2 LBS. 7.1 |        |                                                                            |         |           |          |         |  |
| 1369            | Whey Smooth - High Protein - Chocolate          | 1 Jug (2.84 lbs)       | fo     | found in Step Two of the online dotF                                       |         |           |          |         |  |
|                 |                                                 |                        | In     | stallati                                                                   | on pre  | cess.     |          |         |  |

## Helpful tips:

- Free ground shipping on orders of \$500 or more
- 3% discount on prepaid orders using a credit card
- You will be able to review your order prior to checking out. If you get interrupted while placing your order, simply save your partially-completed order to a shopping cart where you can access it later from your "My Account" page under "Saved Carts"
- When you need to place your second order, simply go to the "Orders and Subscriptions" section from your Org or Club "My Account" page and find your previous order in your order history. By opening and editing your previous order, it will save you time and streamline your ordering process
- If you have multiple club locations, be sure to select the appropriate club location you would like the products to ship to from your Org Admin account
- Any questions about your order? Call us at 1-877-4-dotFIT (877-436-8348), or email us at <a href="mailto:support@dotfit.com">support@dotfit.com</a>

Thank you!

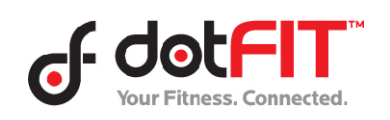